## Quick Reference Guide

to sign up for WW through The City of New York

| Step 1 | Go to <u>WW.com/us/NYC</u> and click <i>"join now"</i> .<br>Then click <i>"see discounted rates"</i> button.                                                               |
|--------|----------------------------------------------------------------------------------------------------|
| Step 2 | Enter your <b>employer</b> information:<br>(a) Select your population type                                                                                                 |
|        | (b) Enter your Employee ID:<br>Last 4 Digits of your Social Security Number + Date of<br>Birth mmddyyyy + First 8 characters of First Name.<br>(Example: 943009221987NAME) |
|        | Click the "next step" button                                                                                                    |
|        | Employees must use the first and last name indicated on their pay statement when signing up.                                                                               |
| Step 3 | Choose your subscription type                                                                                                    |
| Step 4 | Create your account<br>Click the <i>"next step"</i> button                                                                                                    |
| Step 5 | (a) Enter your payment information<br>(b) Click the <i>"<b>next step"</b></i> button                                                                                       |
| Step 6 | Review and submit your order to complete your registration                                                                                                    |

If you need assistance with any of these steps, please call the WW Wellness Hotline at 866-797-2836.

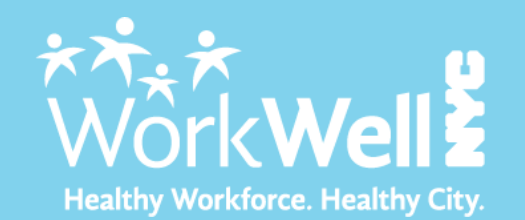

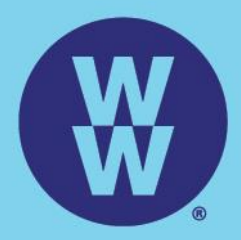

©2022 WW International, Inc., owner of the WW Logo, Wellness that Works, and PersonalPoints trademarks. All rights reserved.